# Bluetooth® Adaptateur USB USB Adapter

# Guide d'exploitation User manual

VW3 A8115

09/2009

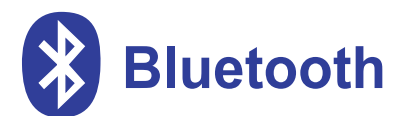

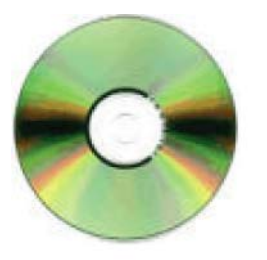

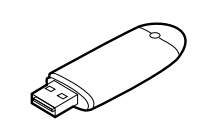

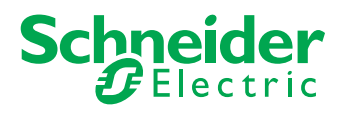

Adaptateur USB bluetooth

**USB Bluetooth adapter** 

Page 3

FRANÇAIS

ENGLISH

Page 15

FRANÇAIS

## Sommaire

| Contenu du VW3A8115      | 4  |
|--------------------------|----|
| Configuration matérielle |    |
| Configuration logicielle |    |
| Remarques                | 12 |

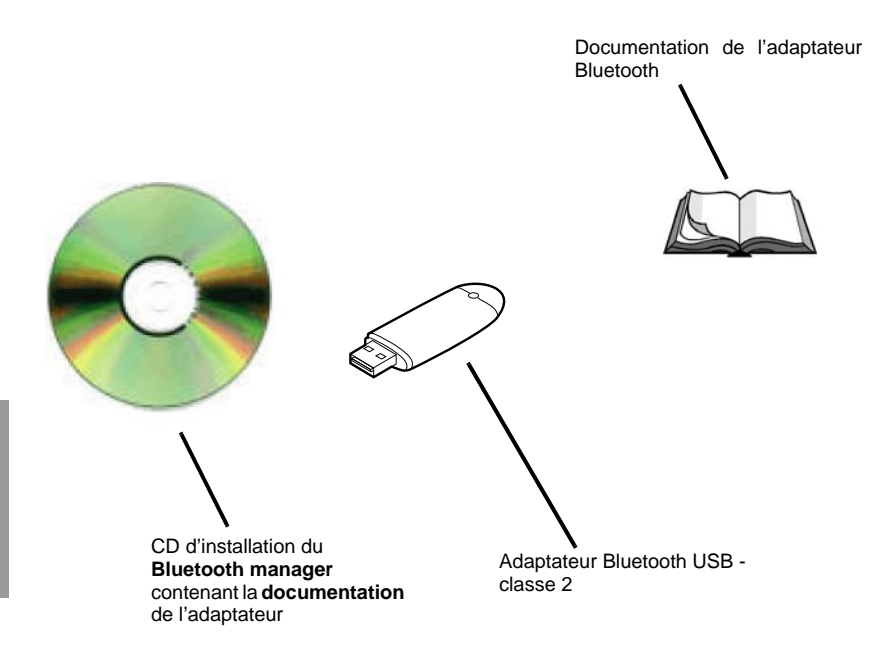

### **Exemples de communication Bluetooth**

Connexion avec un Twido

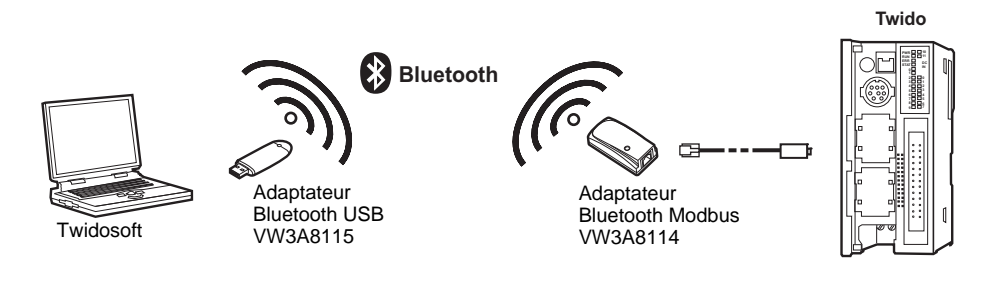

Connexion avec un ALTIVAR

ATV 12

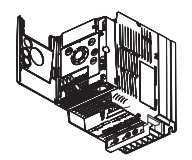

OU ATV 31 - ATV 312

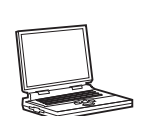

Powersuite

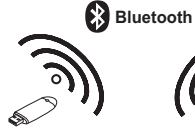

Adaptateur Bluetooth USB VW3A8115

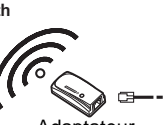

Adaptateur Bluetooth Modbus VW3A8114

-60

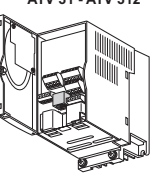

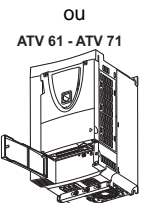

ou

ATV 38 - ATV 58 - ATV 58F

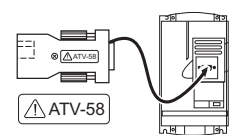

## **Exemples de communication Bluetooth**

Connexion avec un module logique Zelio Logic

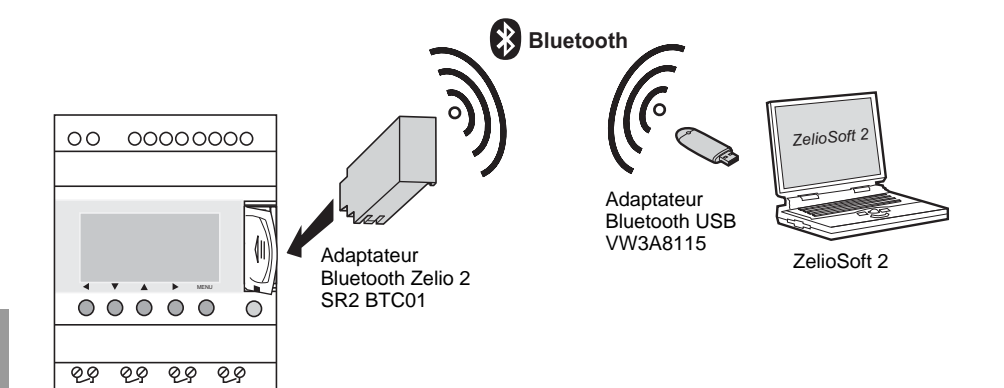

## Installation de l'adaptateur Bluetooth USB - Classe 2 (~10 m)

Suivre les instructions d'installation en prenant soin d'installer au moins le service Port série Bluetooth

| Sélection de service Bluetooth                                                                                                    | ? 🗙     |
|----------------------------------------------------------------------------------------------------|---------|
| Choisissez les services offerts par cet ordinateur :<br>Cochez la case du service désiré pour l'activer.<br>Cliquez sur Configurer pour afficher le panneau des propriétés d'un service. |         |
| de périphériques distants Bluetooth.                                                                                                    |         |
| 🔲 🚰 Synchronisation du gestionnaire d'informations personnelles                                                                                                    |         |
| 🗌 🍄 Transfert de fichiers                                                                                                    |         |
| 🗌 🍇 Accès réseau                                                                                                    |         |
| 🗌 🖼 Accès réseau à distance                                                                                                    |         |
| Port série Bluetooth                                                                                                    |         |
| 🗌 🚳 Fax                                                                                                    |         |
| 🗌 🎡 Passerelle audio                                                                                                    |         |
| Casque                                                                                                    | ~       |
|                                                                                                    |         |
| < Précédent Suivant >                                                                                                    | Annuler |

(P

Nota : Ne pas tenter d'installer l'adaptateur Bluetooth USB sur un PC déjà équipé de Bluetooth.

### Configuration de la connexion Bluetooth

Une fois l'installation terminée, double-cliquer sur l'icône Bluetooth pour explorer les favoris Bluetooth

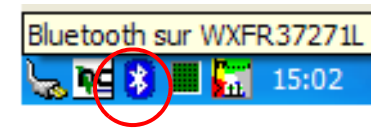

Brancher l'Adaptateur Bluetooth Modbus VW3A8114 sur l'appareil Modbus (Twido, Altivar,...) ou l'Adaptateur Bluetooth Zelio 2 SR2 BTC01 sur le module logique Zelio Logic et Rechercher les périphériques accessibles.

Exemple avec Modbus :

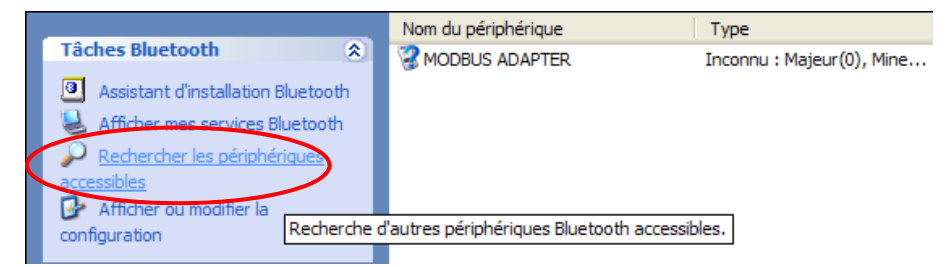

Clic-droit sur Modbus Adapter ou sur Zelio2 et sélectionner Détecter les services disponibles

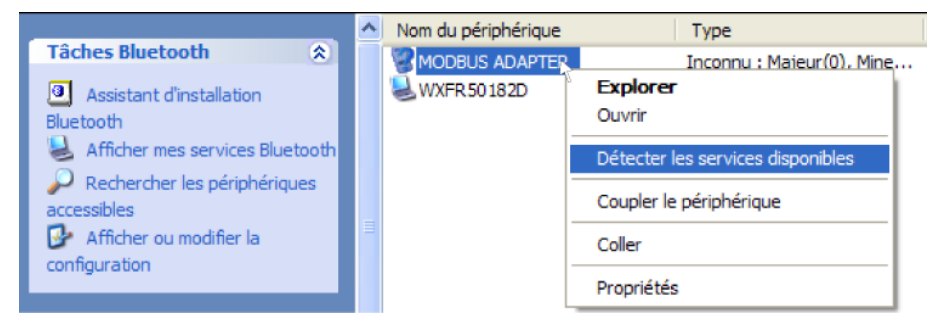

## **Configuration logicielle**

Cliquer dans la bulle pour rentrer le code PIN

#### Exemple avec Modbus :

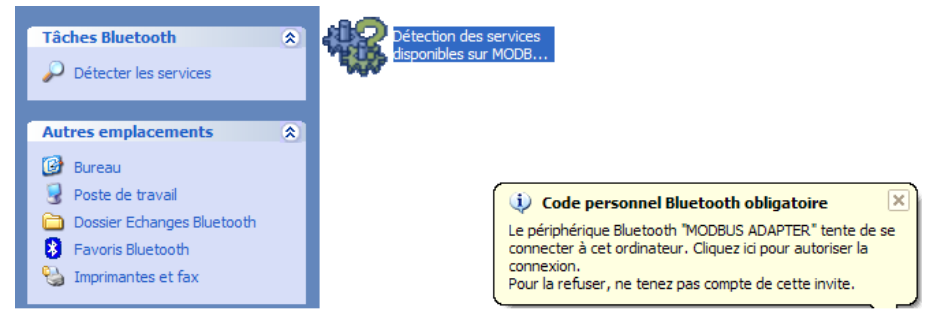

Rentrer le code PIN de l'Adaptateur Bluetooth Modbus (6699, voir instruction de service du VW3A8114) ou de l'Adaptateur Bluetooth Zelio 2 (6688).

| Requête | e de code personnel Bluetooth                                                                                                    |  |  |  |  |
|---------|----------------------------------------------------------------------------------------------------|--|--|--|--|
| P       | Nom du périphérique : MODBUS ADAPTER                                                                                                    |  |  |  |  |
|         | Avant de pouvoir être connectés, cet ordinateur et le périphérique<br>ci-dessus doivent être "couplés."                                                                                               |  |  |  |  |
|         | Le processus de couplage Bluetooth crée une clé secrète utilisée dans<br>toutes les connexions ultérieures entre ces deux périphériques pour<br>établir leur identité et coder les données échangées. |  |  |  |  |
|         | Entrez le code personnel et cliquez sur OK pour créer la relation de<br>couplage.                                                                                                    |  |  |  |  |
|         | Code personnel Bluetooth :                                                                                                    |  |  |  |  |
|         | OK Annuler Aide                                                                                                    |  |  |  |  |

#### Clic-droit pour créer un raccourci

#### Exemple avec Modbus :

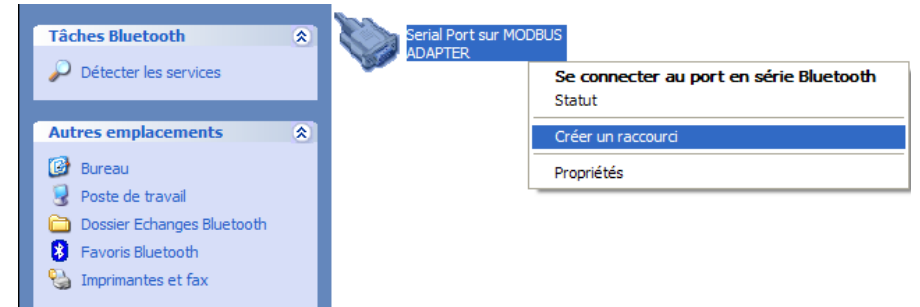

Pour une meilleure ergonomie, il est possible de renommer le raccourci et de sélectionner le numéro du **Port COM** qui devra être utilisé depuis l'application **Modbus** ou depuis l'application **ZelioSoft 2**.

| X    |
|------|
|      |
|      |
| - II |
| -    |
|      |
|      |
|      |
|      |
|      |
|      |
|      |
|      |
|      |
|      |
|      |
| er   |
|      |

Utilisation de l'application Modbus sur le Port COM virtuel Bluetooth ainsi créé

| TwidoSoft                                                                                                    |                                                                                                    |
|----------------------------------------------------------------------------------------------------|----------------------------------------------------------------------------------------------------|
| Fichier Edition Affichage Outils Matériel Logiciel Programme                                                                                                    | Automate Fenêtre Aide                                                                                  |
| 12日日 (11日日) 11日日 (11日日) 11日日) 11日日 (11日日) 11日日) 11日日 (11日日) 11日日) 11日日 (11日日) 11日日) 11日日 (11日日) 11日日) 11日日 (11日日) 11日日) 11日日 (11日日) 11日日) 11日日 (11日日) 11日日) 11日日 (11日日) 11日日) 11日日 (11日日) 11日日) 11日1 11日) 11日1 11日) 11日) 11日) 11日) 11日) 11日) 11日) 11日) 11日) 11日) 11日) 11日) 11日) 11日) 11日) 11日) 110000000000 | Connecter<br>Déconnecter<br>Sélectionner une connexion COM1<br>Modifier la configuration modem<br>COM3 |
|                                                                                                    | Contrôler l'automate<br>Exécuter (RUM)<br>Arrêter (STOP)<br>Initialiser                                |
|                                                                                                    | Transfert PC => Automate<br>Protéger l'application                                                     |
|                                                                                                    | Bilan mémoire                                                                                          |
|                                                                                                    | Sauvegarder<br>Restituer<br>Effacer                                                                    |
|                                                                                                    | Basculer l'animation Ctrl+F7                                                                           |

Utilisation de l'application ZelioSoft 2 sur le Port COM virtuel Bluetooth ainsi créé

| S Zel | lioSoft 2 - [Sa<br>chier Edition | nsTitre1 - Edition]<br>Mode Module Zélio2 COM | Transfert Options | Affichage   | Annuaires Fe    | mêtre ?           |   |     |             |     |
|-------|----------------------------------|-----------------------------------------------|-------------------|-------------|-----------------|-------------------|---|-----|-------------|-----|
| 0     | 😂 🔒                              | (a) (100)                                     | % 🔽               |             |                 |                   |   | MOE | אסוזרוכם פס | M S |
| S     | aisie Zelio                      | Saisie Ladder 🚺                               | Paramétrage 🔟     | Saisie text | es 🔹            |                   |   |     |             |     |
| No    | Contact 1                        | Contact 2                                     | Contact 3         | urer        |                 |                   |   | ×   | Commentaire |     |
| 001   |                                  |                                               |                   | Se con      | necter au modu  | le en utilisant : |   |     |             |     |
|       |                                  |                                               |                   | 🔘 Moo       | dem             |                   |   |     |             |     |
| 002   |                                  |                                               |                   |             | Modem 56000     | I bps Standard    |   |     |             |     |
|       |                                  |                                               |                   |             | flom de la stat | ion distante      |   |     |             |     |
| 003   | 1                                |                                               |                   |             |                 |                   |   |     |             |     |
|       |                                  |                                               |                   | 오 Port      | t Com           |                   |   |     |             |     |
|       |                                  |                                               |                   |             | COM7            |                   |   |     |             |     |
| 004   |                                  |                                               |                   | пк          | Annuler         | Tester            | 2 |     |             |     |
| H     |                                  |                                               |                   |             | 1 1 1 10101     | - Calor           |   |     |             |     |
| 005   | ;                                |                                               |                   |             |                 |                   |   |     |             |     |

## Remarques

Si le numéro du port COM virtuel n'est pas accessible par l'application cliente, il faut créer d'autres ports Séries Bluetooth jusqu'a atteindre le numéro souhaité :

Clic droit sur 👔 dans la barre des taches puis :

### Configuration avancées → Application client → Ajouter port COM

| Configuration Bluetooth                                                                                                    |                                                        |                                 | ? 🔀          |
|----------------------------------------------------------------------------------------------------|--------------------------------------------------------|---------------------------------|--------------|
| Général Accessibilité Détection Ser                                                                                                    | rvices locaux Applicat                                 | ions client                     | Matériel     |
| Indiquez le mode d'accès de cet ordina<br>périphériques Bluetooth.<br>Cliquez deux fois sur le nom d'une appli<br>modifier ses propriétés. | teur aux services situés<br>cation pour en définir le: | sur d'autres<br>s droits d'acco | ès et        |
| Nom de l'application                                                                                                    | Connexion sécurisée                                    | Port COM                        |              |
| Port série Bluetooth (4)                                                                                                    | Obligatoire                                            | COM10                           |              |
| Port série Bluetooth (3)                                                                                                    | Obligatoire                                            | COM8                            |              |
| Port série Bluetooth (2)                                                                                                    | Obligatoire                                            | COM7                            |              |
| HID (Human Interface Device).                                                                                                    | Facultatif                                             |                                 |              |
| Imprimante                                                                                                    | Facultatif                                             |                                 |              |
| Passerelle audio                                                                                                    | Facultatif                                             |                                 |              |
| Casque                                                                                                    | Facultatif                                             |                                 |              |
| Synchronisation du gestionnaire d                                                                                                    | Obligatoire                                            |                                 |              |
|                                                                                                    | Obligatoire                                            |                                 |              |
| Transfert de fichiers                                                                                                    | Obligatoire                                            |                                 |              |
| Transfert d elements du gestionna                                                                                                    | Obligatoire                                            |                                 |              |
| Acces reseau a distance                                                                                                    | Conductive                                             |                                 |              |
| Port série Bluetooth                                                                                                    | Obligatoire                                            | COM6                            |              |
| Propriétés                                                                                                    | Ajouter port COM                                       | Supprin                         | ner port COM |
| ОК                                                                                                    | Annuler                                                | Appliquer                       | Aide         |

Une fois un raccourci créé, la liaison Bluetooth peut être automatiquement activée lorsque l'application sollicite le port COM du raccourci.

Il est également possible d'ouvrir manuellement la connexion Bluetooth et de lancer ensuite l'application **Modbus** ou l'application **ZelioSoft 2** sur le port virtuel Bluetooth activé.

|                                                                    | Nom du périphérique | Туре                                |
|--------------------------------------------------------------------|---------------------|-------------------------------------|
| Tâches Bluetooth 🙁                                                 | MODBUS ADAPTER      | Tocoppu ( Majour(0) Mipo            |
| Assistant d'installation Bluetooth Afficher mes services Bluetooth | WXFR 50 182D        | Explorer<br>Ouvrir                  |
| Rechercher les périphériques                                       |                     | Connecter Serial Port               |
| accessibles                                                        |                     | Détecter les services disponibles   |
| configuration                                                      |                     | Annuler le couplage du périphérique |
|                                                                    |                     | Coller                              |
| Autres emplacements (*)                                            | -                   | Propriétés                          |
| Purceu                                                             |                     |                                     |

| Serial I | Port ? 🛛                                                                                                 |
|----------|----------------------------------------------------------------------------------------------------|
|          | Le port en série COM7 de Bluetooth est configuré pour se connecter au<br>périphérique<br>MODBUS ADAPTER. |
|          | L'application utilisant cette connexion doit être configurée pour se servir de<br>COM7.                  |
| <b>7</b> | Cette application peut être exécutée à tout moment.                                                      |
|          | 🔲 Ne plus afficher ce message                                                                            |
|          | ОК                                                                                                    |

FRANCAIS

| VW3A8115 content       | 16 |
|------------------------|----|
| Hardware configuration | 17 |
| Software configuration | 20 |
| Remarks                | 24 |

## VW3A8115 content

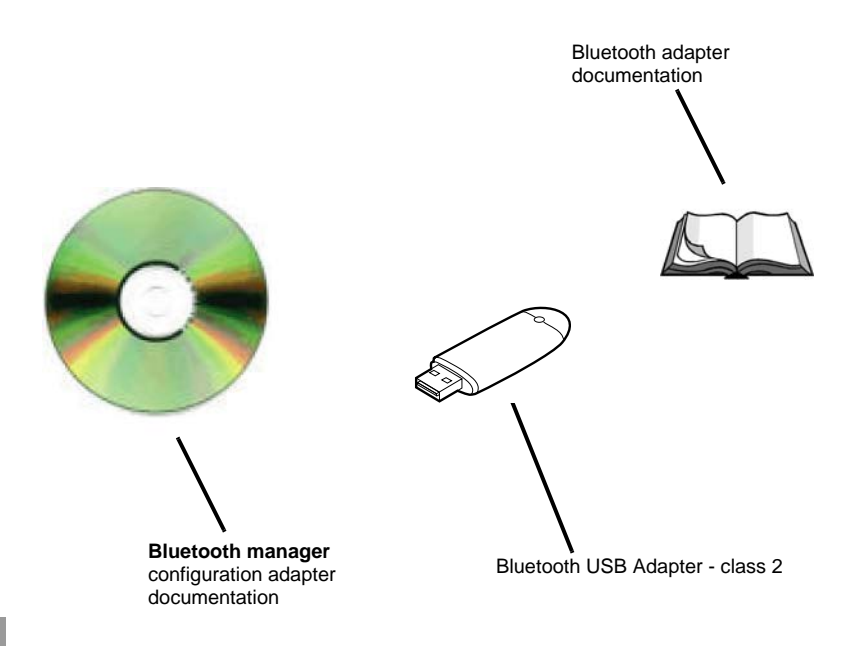

## **Bluetooth communication examples**

• connection with a Twido

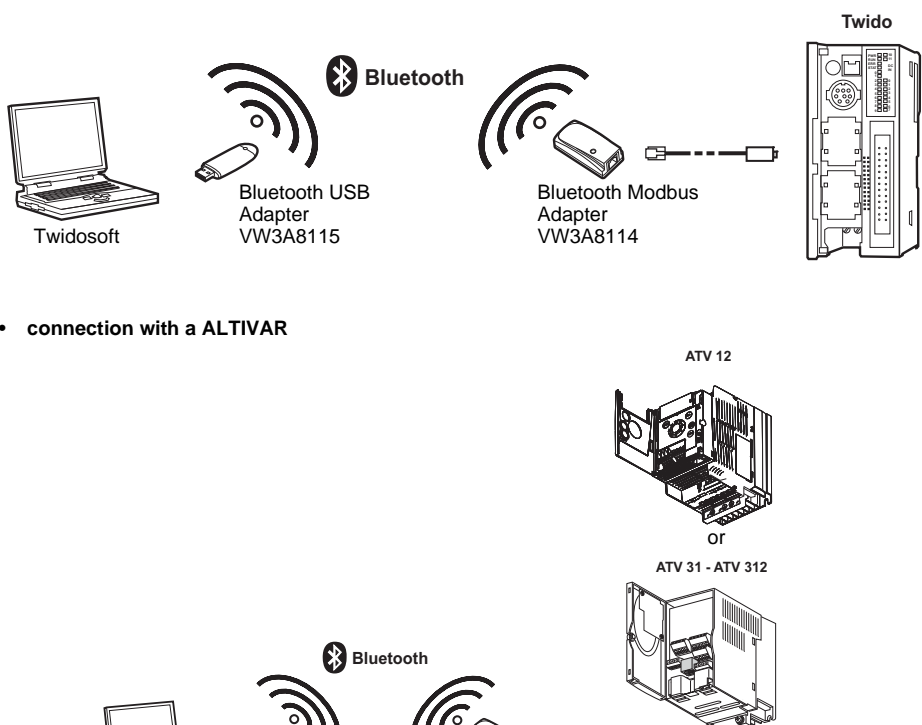

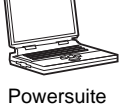

Bluetooth USB Adapter VW3A8115

Bluetooth Modbus Adapter VW3A8114

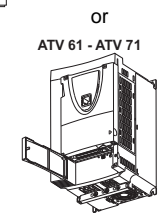

or

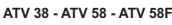

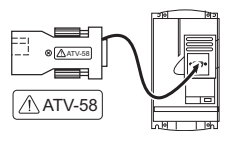

## **Bluetooth communication examples**

connection with a Zelio Logic Smart relay

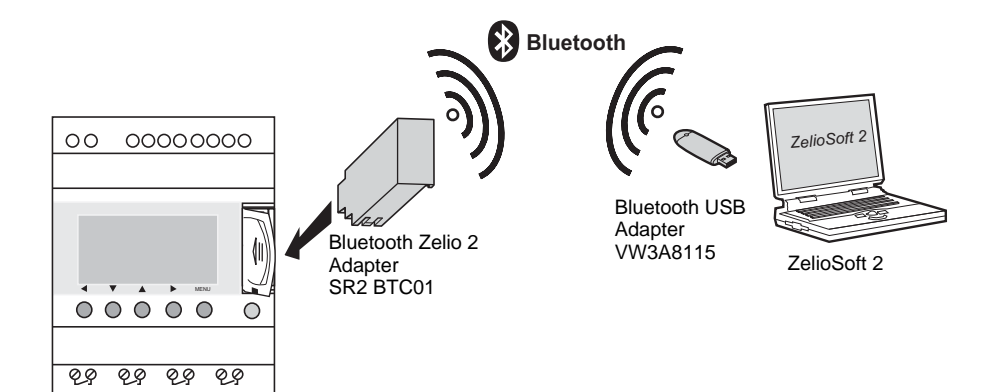

### USB Bluetooth Adapter configuration - Classe 2 (~ 10 m / 33 ft)

Follow the installation instructions, ensure to install the Bluetooth Serial Port service as a minimum

| 🕏 Bluetoot                          | h Service Selection 🔹 💽 🗙                                                                                                    |
|-------------------------------------|----------------------------------------------------------------------------------------------------|
| <b>Choose ti</b><br>Toena<br>Todisj | he services that this computer will offer:<br>able a service, place a check in the box next to the service name.<br>play the properties panel for a service, click Configure. |
|                                     | PIM Item Transfer       PIM Synchronization       File Transfer       Network Access       Dial-up Networking                                                                 |
| 2                                   | Bluetooth Serial Port     Allow remote Bluetooth devices to connect to this computer     via a wireless serial port.     Configure                                            |
|                                     | Fax                                                                                                    |
|                                     | < Back Next > Cancel                                                                                                    |

Note : Do not attempt to install the USB Bluetooth Adapter on a PC already equipped with Bluetooth.

### **Bluetooth connection configuration**

Once the configuration is complete, double-click the Bluetooth icon in order to explore the Bluetooth favorites.

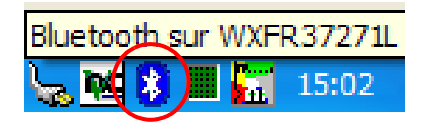

Connect the *Bluetooth Modbus Adapter VW3A8114* to a Modbus device (Altivar, Twido,...) or the *Bluetooth Zelio 2 Adapter SR2 BTC01* to a Zelio Logic Smart relay and select View devices in range.

Example with Modbus:

| Disabasti Taska                      | Device Name                      | Туре      |
|--------------------------------------|----------------------------------|-----------|
| Bluetooth Tasks                      | MODBUS ADAPTER                   | Unkno     |
| Bluetooth Setup Wizard               |                                  |           |
| Uiew My Bluetooth services           |                                  |           |
| View devices in range                |                                  |           |
| View or modify centing Shows Bluetoo | th devices that currently can be | accessed. |

Right click on *Modbus Adapter* or on *Zelio2* then select Discover Available Services.

Example with Modbus:

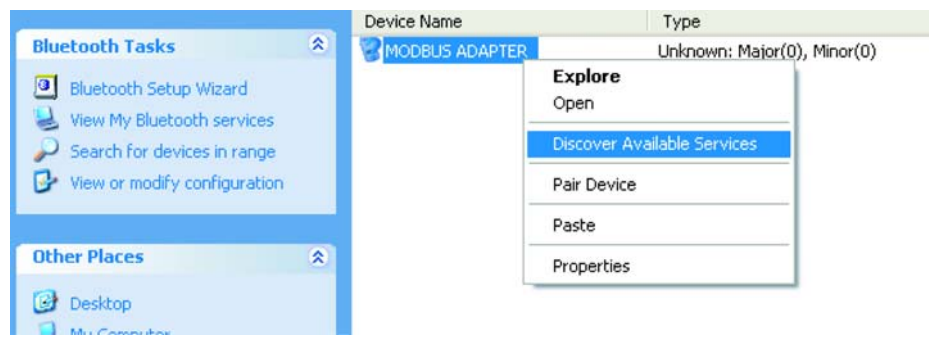

## Software configuration

Click on the text box to enter the PIN code

#### Example with Modbus

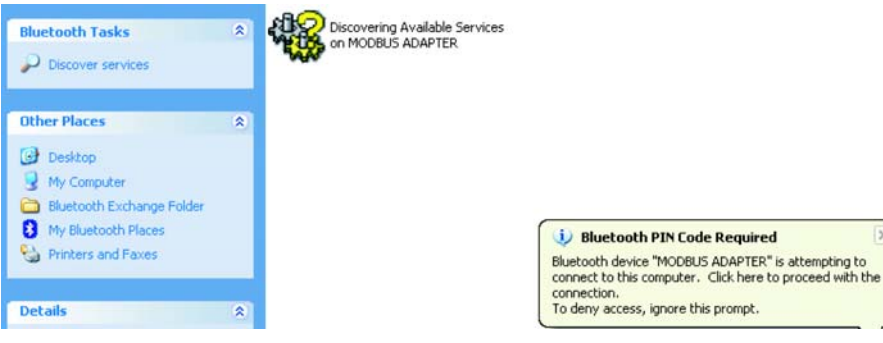

Enter the Bluetooth Modbus Adapter PIN Code (6699 - see the VW3A8114 instructions sheet) or the Bluetooth Zelio 2 Adapter PIN Code (6688).

Example with Modbus

| Bluetooth PIN Code Request |                                                                                                    |  |  |  |
|----------------------------|----------------------------------------------------------------------------------------------------|--|--|--|
| <b>2</b>                   | Device Name: MODBUS ADAPTER<br>Before a connection can be established, this computer and the device                                                                                            |  |  |  |
|                            | above must be "paired."<br>The Bluetooth pairing procedure creates a secret key that is used in all                                                                                            |  |  |  |
|                            | ruture connections between these two devices to establish identity and<br>encrypt the data that these devices exchange.<br>To create the paired relationship, enter the PIN code and click OK. |  |  |  |
|                            | Bluetooth PIN Code:                                                                                                    |  |  |  |
|                            | OK Cancel Help                                                                                                    |  |  |  |

×

#### Right click to create a shortcut

#### Example with Modbus

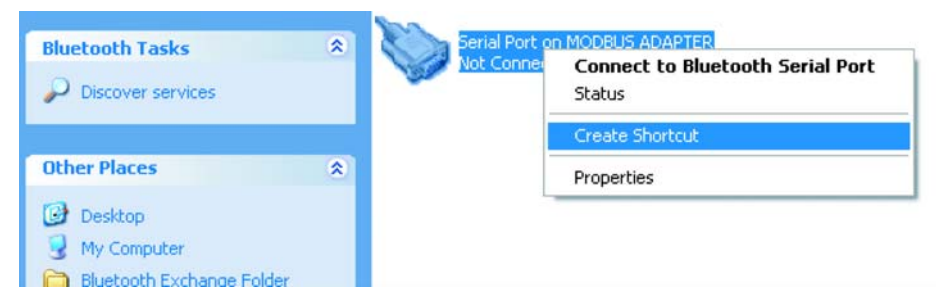

It is possible to rename the shortcut and to select the **COM Port** number that will be used the **Modbus** application or the **ZelioSoft 2** application.

#### Example with Modbus

|                                                                                                    | Name                       | Comments                      |
|----------------------------------------------------------------------------------------------------|----------------------------|-------------------------------|
| Bluetooth Tasks 🍣                                                                                  | MODBUS ADAPTER             |                               |
| Bluetooth Setup Wizard                                                                             | MODBUS ADAPTER Serial Port | Not Connected                 |
| <ul> <li>View Hybridecourt services</li> <li>View devices in range</li> </ul>                      | Bluetooth Prop             | verties 🔹 💽 🔀                 |
| View or modify configuration                                                                       | General                    |                               |
| Other Places                                                                                       | мог                        | DBUS ADAPTER Serial Port      |
| Desktop     My Computer     Bluetooth Exchange Folder     My Network Places     Printers and Faxes |                            | Comatically Secure Connection |
| Details 🔅                                                                                          | COMPOR                     | COM9                          |
| My Bluetooth Places<br>System Folder                                                               |                            |                               |
|                                                                                                    |                            | OK Cancel Apply               |

Select the previously created Bluetooth COM Port number when using the Modbus application

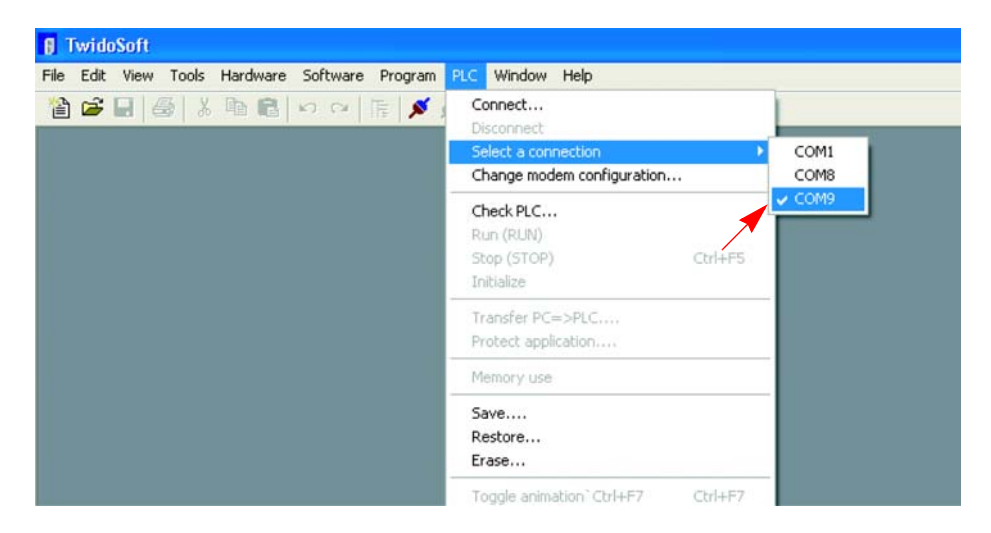

Select the previously created Bluetooth COM Port number when using the ZelioSoft 2 application

| S Zel | lioSoft 2 - [Untit | led1 - Edit]                                                                                                    |                                            |                                                                   |   |               |
|-------|--------------------|----------------------------------------------------------------------------------------------------|--------------------------------------------|-------------------------------------------------------------------|---|---------------|
|       | e Edit Mode I      | Module Zelio2 COM Tra<br>( ) ( ) ( ) ( ) ) ( ) ) ( | nsfer Options Displa<br>D% 🔽<br>Settings I | y Directories Window ?                                            |   | פסא זרוכפ 🛚 🛛 |
| No    | Contact 1          | Contact 2                                                                                                    | Conta Configure                            | e                                                                 |   | Comment       |
| 001   |                    |                                                                                                    |                                            | Connect to the module using:                                      |   |               |
| 002   |                    |                                                                                                    |                                            | Modem     Modem 56000 bos Standar     thane of the remote station |   |               |
| 003   |                    |                                                                                                    |                                            | Com Port                                                          |   |               |
| 004   |                    |                                                                                                    | OK                                         | Cancel Test                                                       | ? |               |

## Remarks

If the virtual COM port number is not available from the client application, another Bluetooth serial port must be created in order to create the appropriate number :

Right click 👔 in the task bar then :

### Advanced configuration $\Rightarrow$ Client Applications $\Rightarrow$ Add COM port

| luetooth Configuration                                                                   |                                                                                                    |                               |                                                                                                    |                           |                              |          |
|------------------------------------------------------------------------------------------|----------------------------------------------------------------------------------------------------|-------------------------------|----------------------------------------------------------------------------------------------------|---------------------------|------------------------------|----------|
| General                                                                                  | Accessibility                                                                                                   | Discovery                     | Local Services                                                                                                    | Client A                  | pplications                  | Hardware |
| Specify<br>Double                                                                        | how this comp<br>click an applic                                                                                | uter will acc<br>ation name t | ess services on o<br>o set its security a                                                                                | ther Bluet<br>and edit it | ooth device<br>s properties. | °\$.     |
| Appli                                                                                    | cation Name                                                                                                    |                               | Secure Con                                                                                                    | nection                   | COM Port                     |          |
| Huma<br>Printe<br>Audio<br>Head:<br>PIM S<br>Fax<br>File Tr<br>PIM It<br>Dial-u<br>Netwo | n Interface De<br>r<br>Gateway<br>set<br>ynchronization<br>ransfer<br>em Transfer<br>p Networking<br>ork Access | vice                          | Not Required<br>Not Required<br>Not Required<br>Required<br>Required<br>Required<br>Required<br>Required<br>Not Required | 3<br>3<br>3<br>3          |                              |          |
| Blueto                                                                                   | ooth Serial Port                                                                                                |                               | Hequired                                                                                                    |                           | СОМА                         |          |
| Prop                                                                                     | perties                                                                                                    |                               | Add C                                                                                                    | OM port                   | Delete                       | COM port |
|                                                                                          |                                                                                                    | OK                            | Cancel                                                                                                    |                           | Apply                        | Help     |

Once the short cut is created, the Bluetooth connection may be automatically activated when application uses the COM port of short cut.

It is also possible to manually open the bluetooth connection and then run the *Modbus* application or the *ZelioSoft 2* application on the activated Bluetooth virtual port

#### Example with Modbus

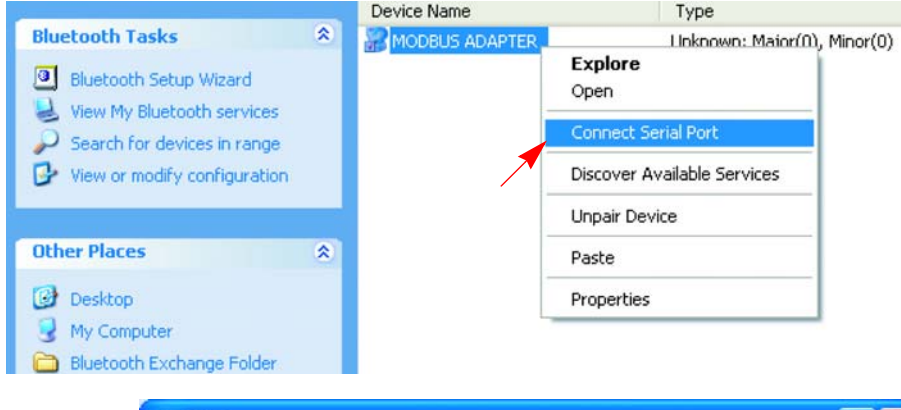

| Serial Port 🔹 🥐                    |                                                                                              |  |
|------------------------------------|----------------------------------------------------------------------------------------------|--|
| The Bluetooth :<br>MODBUS ADA      | erial port COM9 is now configured to connect to the device<br>TER.                           |  |
| The Application<br>The application | that will use this connection must be configured to use COM9.<br>may be started at any time. |  |
| 🖵 Do not disp                      | ay this message again                                                                        |  |
|                                    | OK                                                                                           |  |

ENGLISH

ENGLISH

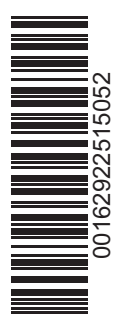

USB\_Bluetooth\_adapter\_user\_manual\_1629225\_05 1629225 09/2009